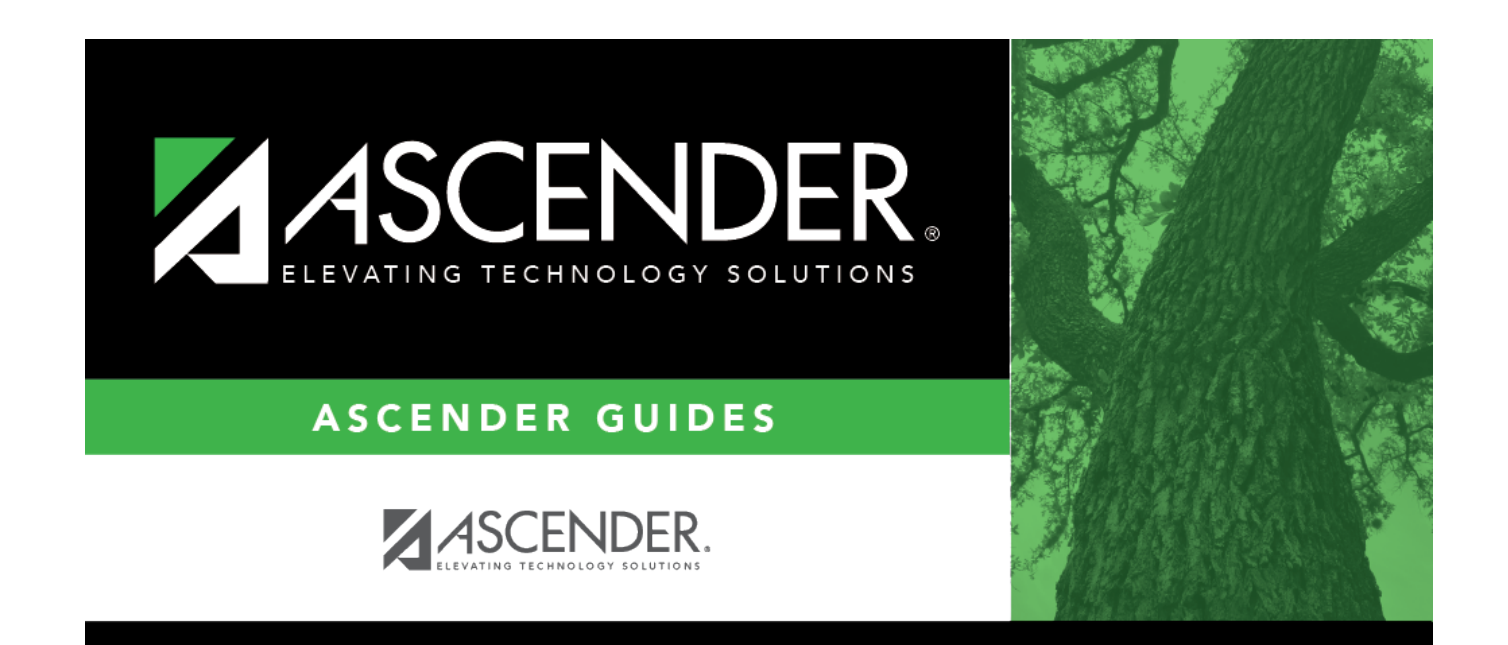

## amendment\_nbr\_inquiry

i

## **Table of Contents**

| Amendment Nbr                      | Type an amendment number. The field can be a maximum of six characters.<br>Amendment numbers can be alphanumeric. If only numeric values are used,<br>the field is zero-filled to equal six digits when a partial amendment number is<br>entered and you tab out of the field (e.g., you entered 123, the field is zero-<br>filled to 000123). If alphanumeric values are used, the field is not zero-filled to<br>equal six characters (e.g., you entered ABC2, the amendment number remains<br>ABC2).<br><b>Note</b> : Each amendment number entered is validated against existing journal<br>voucher numbers and amendment numbers. If the amendment number<br>entered already exists as either an amendment number or a journal entry<br>number in Finance, the duplicate amendment number cannot be used. Another<br>amendment number can be entered. |
|------------------------------------|----------------------------------------------------------------------------------------------------|
| Amendment<br>Number<br>Description | Type a description for the amendment. The description can be a maximum of 30 characters.                                                                                                    |
| Amendment Status                   | Click 🗡 to select an amendment status.                                                                                                    |
| From Date                          | Type the beginning pay date in the MMDDYYYY format for which the inquiry is being conducted.                                                                                                    |
| To Date                            | Type the ending pay date in the MMDDYYYY format for which the inquiry is being conducted.                                                                                                    |

Click **Retrieve**. The amendment information is displayed.

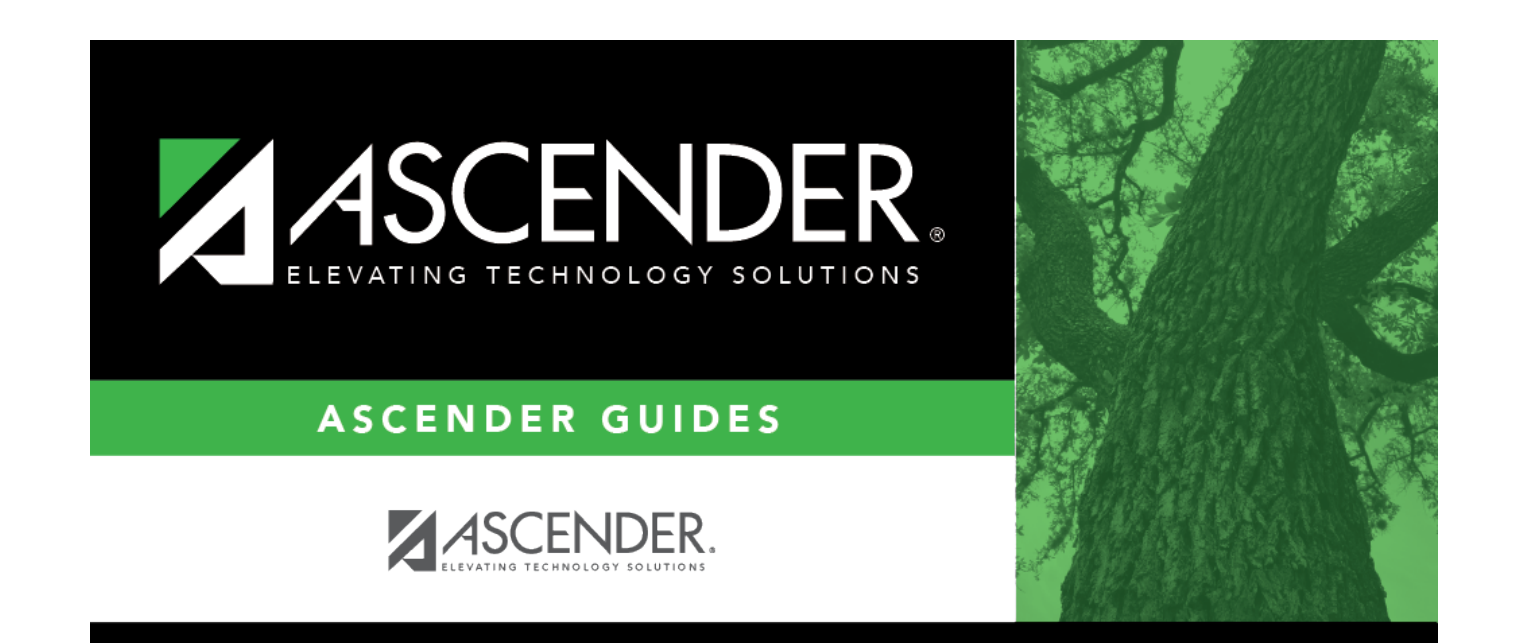

## **Back Cover**